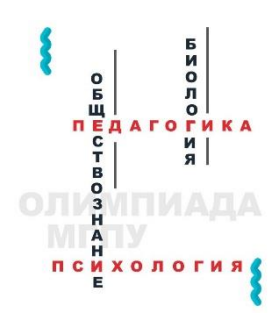

ИНСТРУКЦИЯ ПО РЕГИСТРАЦИИ НА ОЛИМПИАДУ ПО СПЕЦИАЛЬНОЙ ПЕДАГОГИКЕ И СПЕЦИАЛЬНОЙ ПСИХОЛОГИИ 2024

# 1. Перейти по ссылке <u>https://skill.mgpu.ru/</u>

### 2. В правом вернем углу нажать на кнопку вход

| МГПУ | В начало | ▲⊒Русский (ru) ∽ | Вход |
|------|----------|------------------|------|
|      | мгпу     |                  |      |
|      |          |                  |      |

### 3. В открывшемся окне, нажмите на кнопку создать учетную запись

| Логин               |                    |             |          |   |
|---------------------|--------------------|-------------|----------|---|
| Пароль              |                    |             |          |   |
| Вход                |                    |             |          |   |
| Забыли пароль?      | ,                  |             |          |   |
| Вы в перв           | ый раз н           | а нашег     | и сайте? | ? |
| ∎<br>Для полноценно | •<br>ого доступа к | этому сайту | Вам      |   |

4. Введите свои достоверные данные. Особенно обратите внимание на контактные данные. Обязательные поля для заполнения отмечены красным знаком. После заполнения нажмите на кнопку «создать мой новый аккаунт». Запомните свой логин и пароль!

| Новая учетная запись                                                                                                    | Родной язык (языки) 🟮                                                                  |
|----------------------------------------------------------------------------------------------------|----------------------------------------------------------------------------------------|
| Логин 📵                                                                                                    | русский                                                                                |
| te @mail.ru                                                                                                    | Страна 🜖                                                                               |
| Пароль должен содержать символов - не менее 8, цифр -<br>не менее 1, строчных букв - не менее 1, прописных букв -<br>не менее 1, не менее 1 специальных символов, таких как | Российская Федерация 🗢                                                                 |
| *, - или #.                                                                                                    | Гражданство 🕒                                                                          |
| Пароль \rm                                                                                                    | Российская Федерация                                                                   |
|                                                                                                    | Регион                                                                                 |
| Адрес электронной почты 🜖                                                                                                    | Москва                                                                                 |
| te @mail.ru                                                                                                    | Название населенного пункта проживания 🜖                                               |
| Адрес электронной почты (еще раз) 🜖                                                                                                    | Москва                                                                                 |
| te @mail.ru                                                                                                    | Контактный номер телефона 9                                                            |
| Имя 😉                                                                                                    | 79999999999                                                                            |
| Мария                                                                                                    | Название образовательной организации 🕕                                                 |
| Фамилия 🕕                                                                                                    | МБОУ СОШ №1                                                                            |
| Иванова                                                                                                    | Класс / курс 😗                                                                         |
| Город                                                                                                    | 10 класс 🔶                                                                             |
| Москва                                                                                                    | Уровень образования                                                                    |
| Страна                                                                                                    |                                                                                        |
| Россия ¢                                                                                                    | Направление подготовки                                                                 |
| ✓ Другие поля                                                                                                    |                                                                                        |
| Отчество 🜖                                                                                                    | <ul> <li>(скачать согласие на Я соглашаюсь с условиями</li> <li>Обработници</li> </ul> |
| Ивановна                                                                                                    | распространение распространения                                                        |
| Дата рождения 🖲                                                                                                    | ПДн) персональных данных                                                               |
| 19 🜩 декабря 💠 2016 🜩 🏛                                                                                                    | Создать мой новый аккаунт От тена                                                      |
| Пол 😗                                                                                                    | Орязательные для заполнения поля в этой форме                                          |
| Женский 🕈                                                                                                    | помечены 🕕 .                                                                           |
|                                                                                                    |                                                                                        |

5. После заполнения информации о себе на указанный адрес электронной почты Вам придет письмо с инструкциями для завершения регистрации.

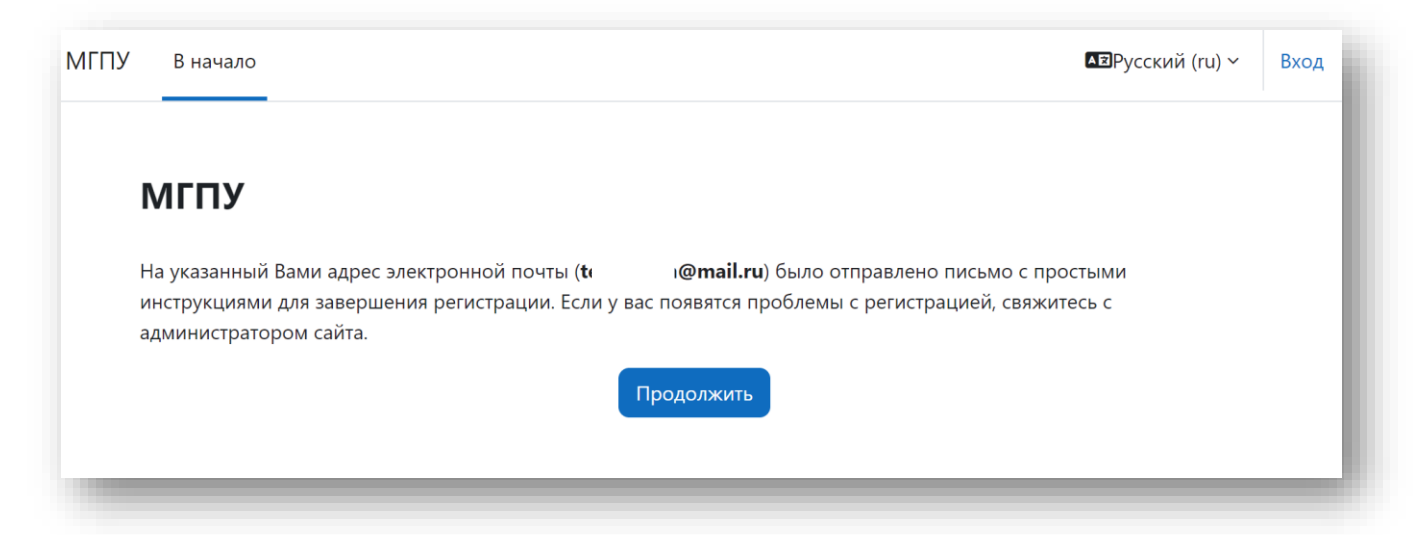

 Перейдите в свой электронный почтовый ящик и найдите сообщение о подтверждении регистрации. Перейдите по ссылке в письме.

| ГПУ: подтверждение учетной записи                                                                                                    |                          |
|----------------------------------------------------------------------------------------------------|--------------------------|
| Администратор Пользователь (отправлено через skill.mgpu.ru) Сегодня, 18:38<br>Кому: Мария Иванова                                                                                                    |                          |
| равствуйте!                                                                                                    |                          |
| сайте «МГПУ» был запрос на создание учетной записи с указанием Вашего адреса электронной почты.                                                                                                    |                          |
| я подтверждения новой учетной записи пройдите по следующему адресу:                                                                                                    |                          |
| ps://skill.mgpu.ru/login/confirm.php?data=UtMkAzZRG0XTMFu/teonabom%40mail%2Eru                                                                                                    |                          |
| большинстве почтовых программ этот адрес должен выглядеть как синяя ссылка, на которую достаточно нажать. Если это не сработает, просто скопируйт<br>ресную строку в верхней части окна вашего браузера. | е адрес и вставьте его в |
| ли потребуется помощь, свяжитесь с администратором сайта                                                                                                    |                          |
| министратор Пользователь                                                                                                    |                          |

# 7. При успешной регистрации вы увидите следующее сообщение. Нажмите кнопку продолжить.

| МГПУ | В начало | Личный кабинет | Мои курсы                                                        | پ | МИ | ~ |
|------|----------|----------------|------------------------------------------------------------------|---|----|---|
| ſ    | игпу     |                |                                                                  |   |    |   |
|      |          |                | Спасибо, Мария Иванова<br>Регистрация подтверждена<br>Продолжить |   |    |   |
|      | _        |                |                                                                  |   |    |   |

# 8. Для записи на олимпиаду найдите ее в списке доступных курсов и нажмите на

ее название.

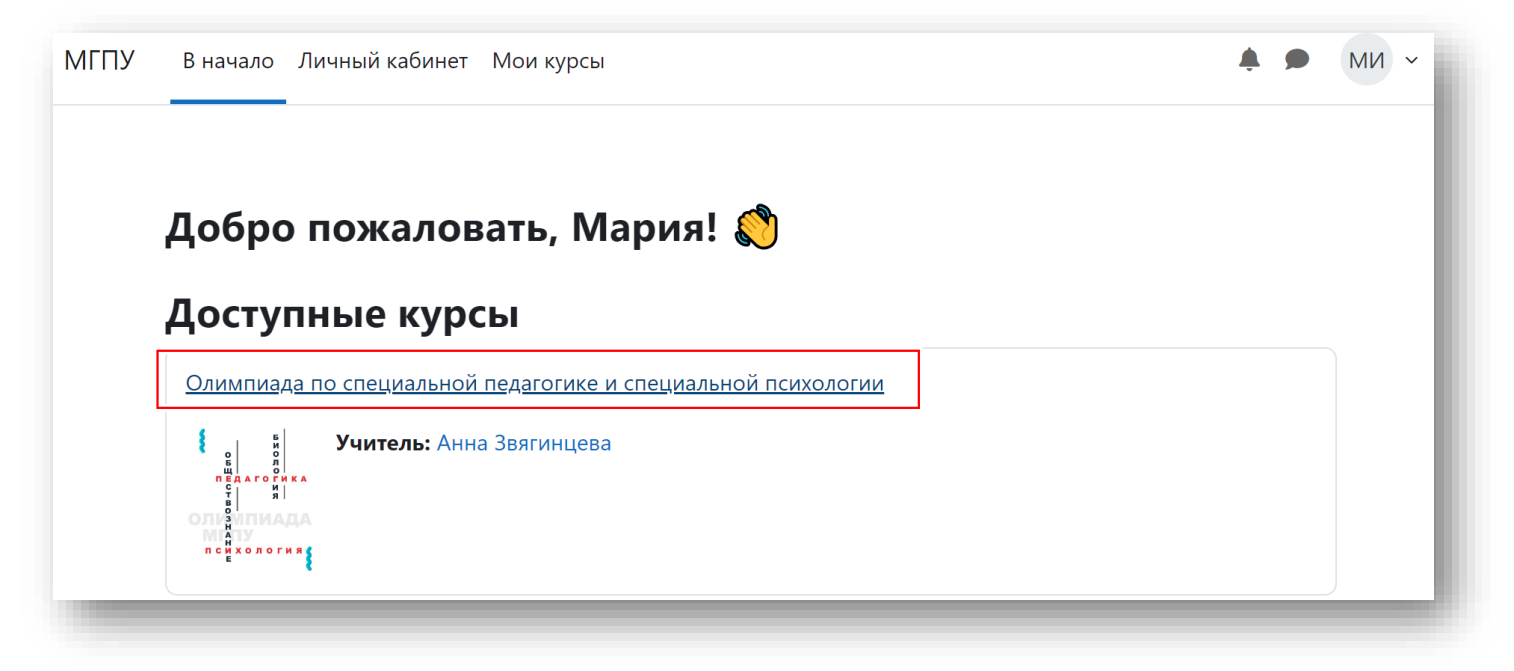

# 9. Нажмите на кнопку «Записаться на курс».

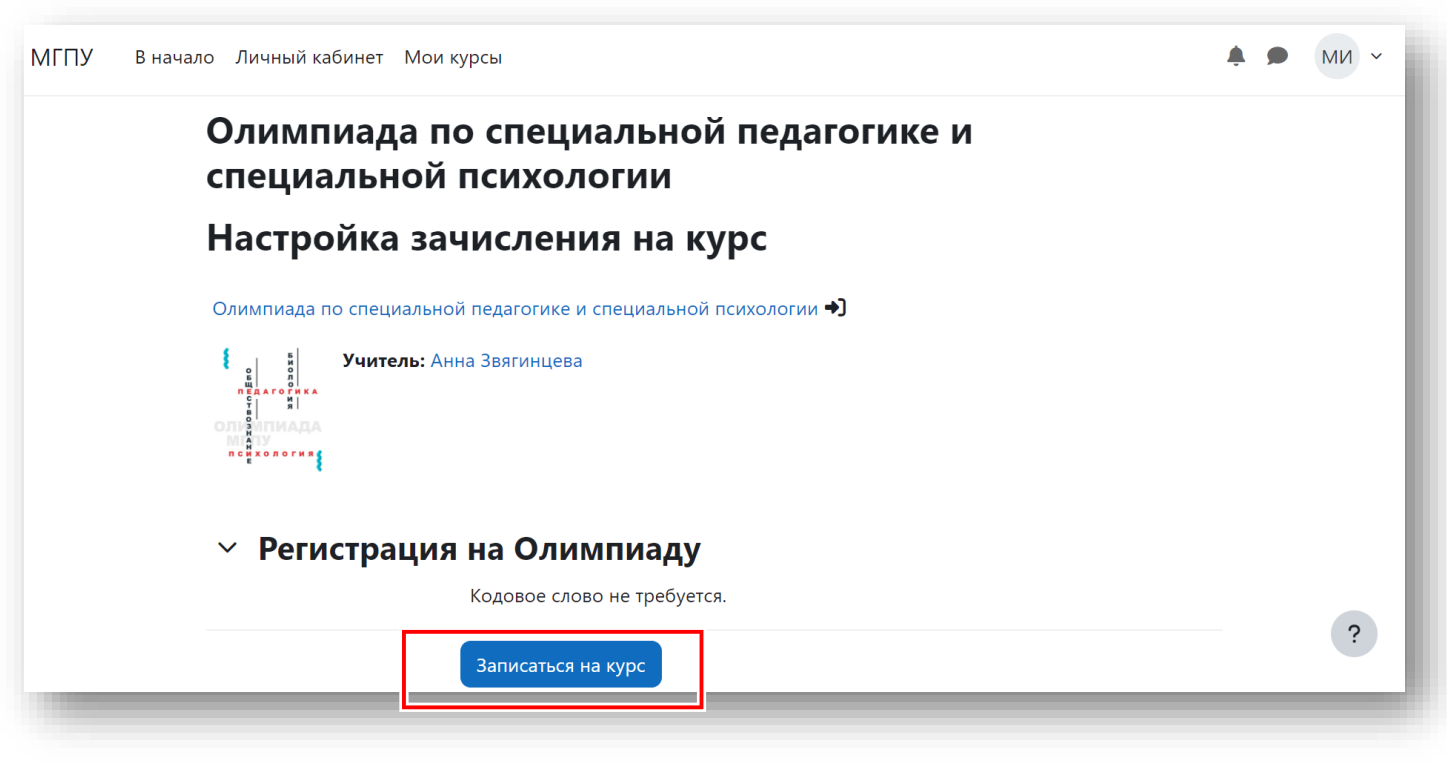

### Добро пожаловать в ряды участников!

Контакты организационного комитета:

isop-olimp@mgpu.ru +7 (977) 995-42-75